## 東京都卓球連盟 B 会員登録方法

## ①東京都卓球連盟「B 会員登録申請」ボタンを選択してください。

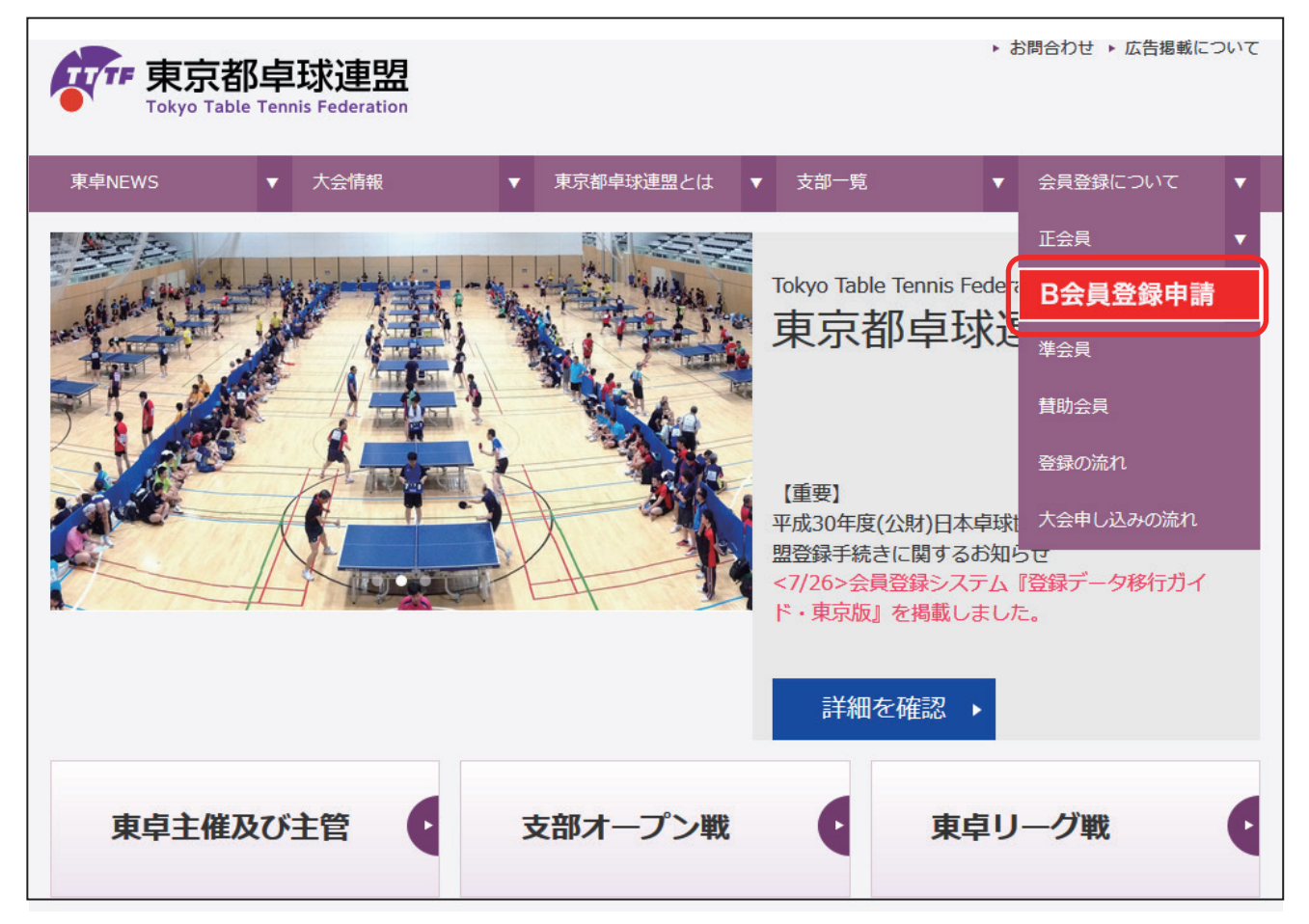

## ②必須事項をすべて記入してください。

| B会員登録申請                              |                        |
|--------------------------------------|------------------------|
| ▶ 申請者(チーム責任者)<br>※チーム責任者が中請を行ってください。 |                        |
| 氏名 🕹                                 |                        |
| フリガナ 👩                               |                        |
| 携举番号(連絡先) 🧔                          | 8 09012345678 (半角11桁)  |
| メールアドレス 👩                            |                        |
| B会員 申請対象者                            |                        |
| ቻ-4名 🕹                               | a                      |
| チームランク 💋                             |                        |
| <i>₹</i> −ム⊐−ド 👩                     | 30 20000000 (半角を府)     |
| 全部支部 🕹                               |                        |
| B会員氏名                                |                        |
| B会員フリガナ 🔗                            |                        |
| 登録カテゴリー 🙋                            |                        |
| 殿位 🤷                                 |                        |
| 1930                                 |                        |
| 生年月日 🔗                               | ■ 年 ∨ 月 ∨ 日 ∨          |
| 郵使指号 🔗                               | 30 ×00××000× (半角5桁-4桁) |
| 翻過的現 👩                               |                        |
| 日卓協登録・所属チーム名 🧔                       | a                      |

**③【ご確認事項】の□ボタンをクリックし、チェックを入れてください。** 

| 【ご確認事項】                                | 全てチェックを入れないと<br>先へ進めません! |
|----------------------------------------|--------------------------|
| ☑ チームとして、(公財)日本卓球協会登録を申請済みまたは申請中である。   |                          |
| ☑ B会員登録者は、他県にて、(公財)日本卓球協会登録を申請済みまたは申   | 請中である。                   |
| ☑ 東京都内のいずれかの支部(市区町村卓球連盟・協会)に登録している。    |                          |
| ☑ A会員登録とB会員登録の合計人数が10名以内である。           |                          |
| ☑ ただし、異性は3名以内。複数チーム(A)(B)(C)の場合、最後のチーム | のみが対象になります。              |
| ☑ B会員登録者は、同申請を認めている。                   |                          |
| ※全ての項目をチェックして頂いた場合、次に進むことがで            | さます。                     |
|                                        |                          |
| 入力内容を確認する                              |                          |

④記載事項を確認し、【送信】ボタンを押してください。 申請者を追加する場合は「申請対象者を追加する」ボタンを押してください。

| B会員登録申請 - 確認  |                                          |  |  |
|---------------|------------------------------------------|--|--|
| ● 申請者(チーム責任者) |                                          |  |  |
| 氏名            | 卓球 太郎                                    |  |  |
| フリガナ          | タッキュウ タロウ                                |  |  |
| 携带番号          | 000000000                                |  |  |
| メールアドレス       |                                          |  |  |
| ● お支払い金額      |                                          |  |  |
| 合計金額:         | 1,000 円                                  |  |  |
| ● B会員 申請対象者 1 | 新花 编。<br>前18秒                            |  |  |
| チーム名          | チーム渋谷                                    |  |  |
| チームランク        | В                                        |  |  |
| チームコード        | 0000000                                  |  |  |
| 登録支部          | 渋谷区                                      |  |  |
| B会員氏名         | 卓球 太郎                                    |  |  |
| B会員フリガナ       | タッキュウ タロウ                                |  |  |
| 登録カテゴリー       | 手版                                       |  |  |
| 段位            | 初段                                       |  |  |
| 性別            | 男性                                       |  |  |
| 生年月日          | 1990/07/23                               |  |  |
| 郵便番号          | 321-0000 申請対象者を追加する際は                    |  |  |
| 都道府県          | 「「「「「「「」」」」、「「」」」、「「」」、「」」、「」」、「」、「」、「」、 |  |  |
| 日卓協登録・所属チーム名  | チーム栃木                                    |  |  |
|               | 申請対象者を追加する 送信                            |  |  |

⑤会員登録申請完了。お支払い金額、申し込み番号をご確認頂き、郵便振替にて会費を お支払いください。お振り込みが完了して、申請受付になります。

| B会員登録申請 - 完了                                               |
|------------------------------------------------------------|
| <ul> <li>● お客様情報入力完了</li> <li>B 会員登録申請を受付ました。</li> </ul>   |
| お支払い金額:1,000円<br>申し込み番号: 1166                              |
| 口座番号: 00160-5-392477<br>名義: 一般社団法人東京都卓球連盟                  |
| ※郵便振替に申し込み番号を必ずご記入ください。<br>※振込み名義人は、必ず申請者(チーム責任者)をご記入ください。 |
| ※郵便振恭にて トロ会婚をやされいください                                      |

※郵便振替にて、上記金額をお支払いくたさい。 ※お振込みを完了して、申請受付になります。

※郵便局で返却される受領証がそのまま領収証となりますので、大切に保管ください。

## ⑥ご登録されたメールアドレスにも内容確認メールが届きますので、ご確認ください。 ※迷惑メール設定をされている方は「tttfinfo@gmail.com」から受信できるよう受信設定 をお願いします。

差出人: tttfinfo@gmail.com 件名: B会員登録 申請を受付けました。 東京都卓球連盟事務局 日時: 2018年10月19日 10:30:32JST 宛先: チーム名:チーム渋谷 申請者名:卓球 太郎 この度ご申請頂きました「B会員登録」について、受付けされましたこと、ご通知申し上げます。 つきましては、下記の内容を『郵便振替』にご記入の上、お支払いをお願いします。 口座番号:00160-5-392477 名義:一般社団法人東京都卓球連盟 ①お支払い金額: 1,000円 ②申込番号: 1169 ∗郵便振替に申し込み番号を必ずご記入ください。<br /> \*振込み名義人は、必ず申請者(チーム責任者)をご記入ください。 尚、お支払い確認後に『B会員登録完了』になりますこと、予めご承知おきください。 何卒、宜しくお願い申しあげます。 「B会員登録」に関してのお問合せ 東京都卓球連盟 事務局 受付け時間:平日9:30~17:30 MAIL : tttfinfo@gmail.com TEL:03-5389-2965